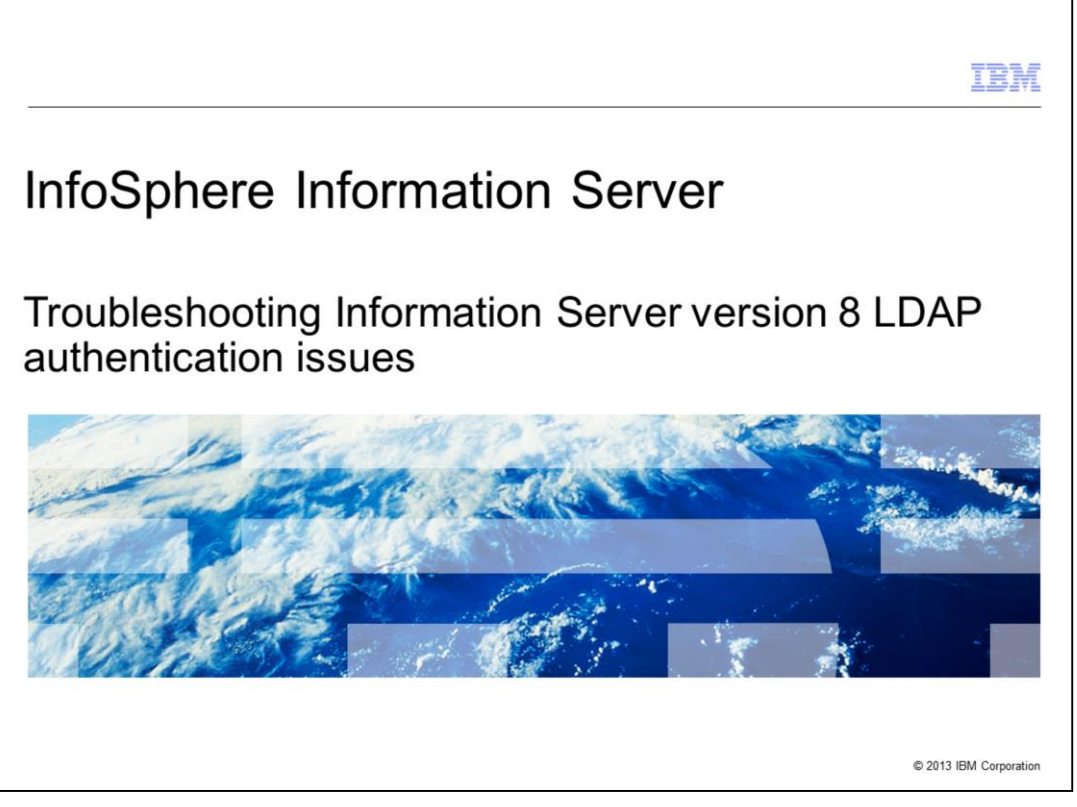

This presentation will discuss common authentication issues found when configuring Information Server version 8 with a Lightweight Directory Access Protocol user registry. Lightweight Directory Access Protocol is referred to as LDAP throughout this presentation.

|                                                                           | IBM                    |
|---------------------------------------------------------------------------|------------------------|
| Objectives                                                                |                        |
|                                                                           |                        |
|                                                                           |                        |
| <ul> <li>What does error 49 mean</li> </ul>                               |                        |
| <ul> <li>Common causes of error 49</li> </ul>                             |                        |
|                                                                           |                        |
|                                                                           |                        |
|                                                                           |                        |
|                                                                           |                        |
|                                                                           |                        |
|                                                                           |                        |
|                                                                           |                        |
|                                                                           |                        |
|                                                                           |                        |
| 2 Troubleshooting Information Server version 8 LDAP authentication issues | © 2013 IBM Corporation |

The objectives of this presentation are to discuss what an LDAP error 49 means and how to determine why the user authentication failed. It will also discuss common issues that will cause an LDAP error 49.

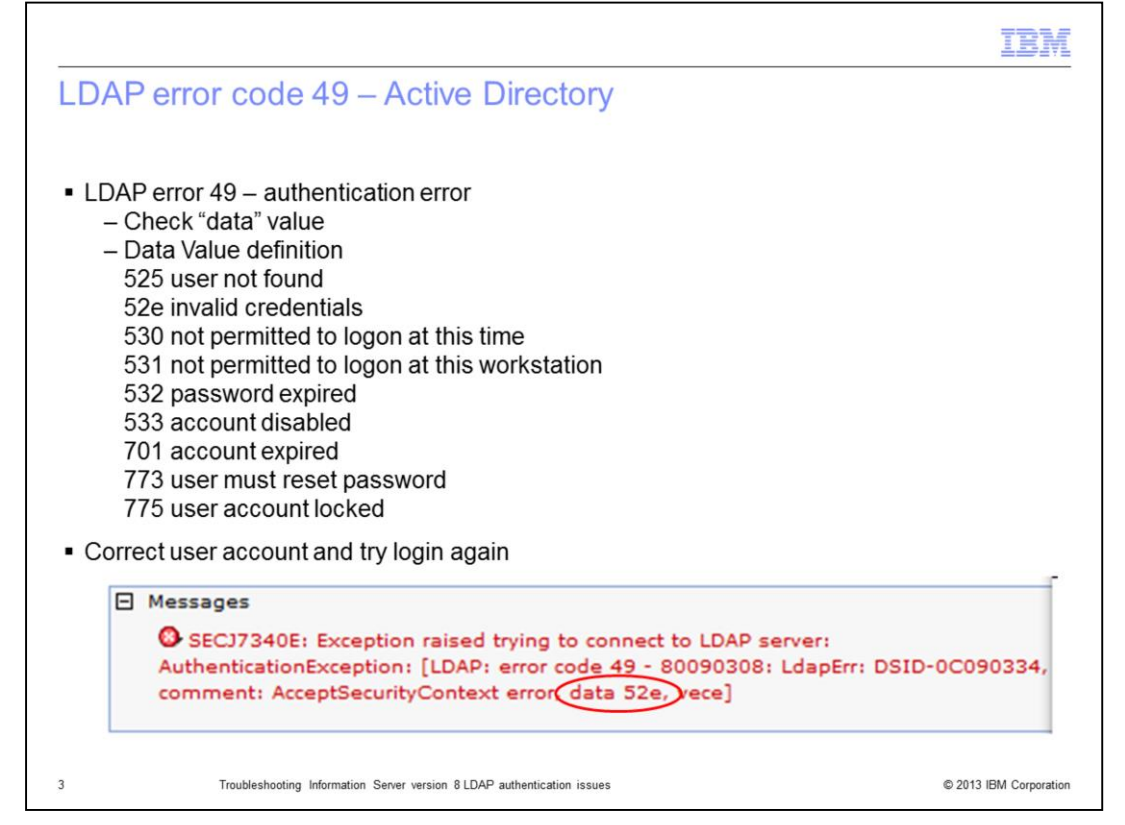

The first error that this presentation will discuss is the LDAP error code 49. An error 49 is an authentication error. When the authentication of a user fails, there are many different reasons for the failure such as in invalid user name or password, the user account is locked, the account is disabled, and more. When an error 49 is received when connecting to an Active Directory Server, it is important to look at the data value in the error to determine why the login is failing. In the example displayed on this slide, the data value is 52e which means the user credentials are incorrect. Once it is determined why the login is failing, it is easier to determine what actions need to be taken to resolve the issue.

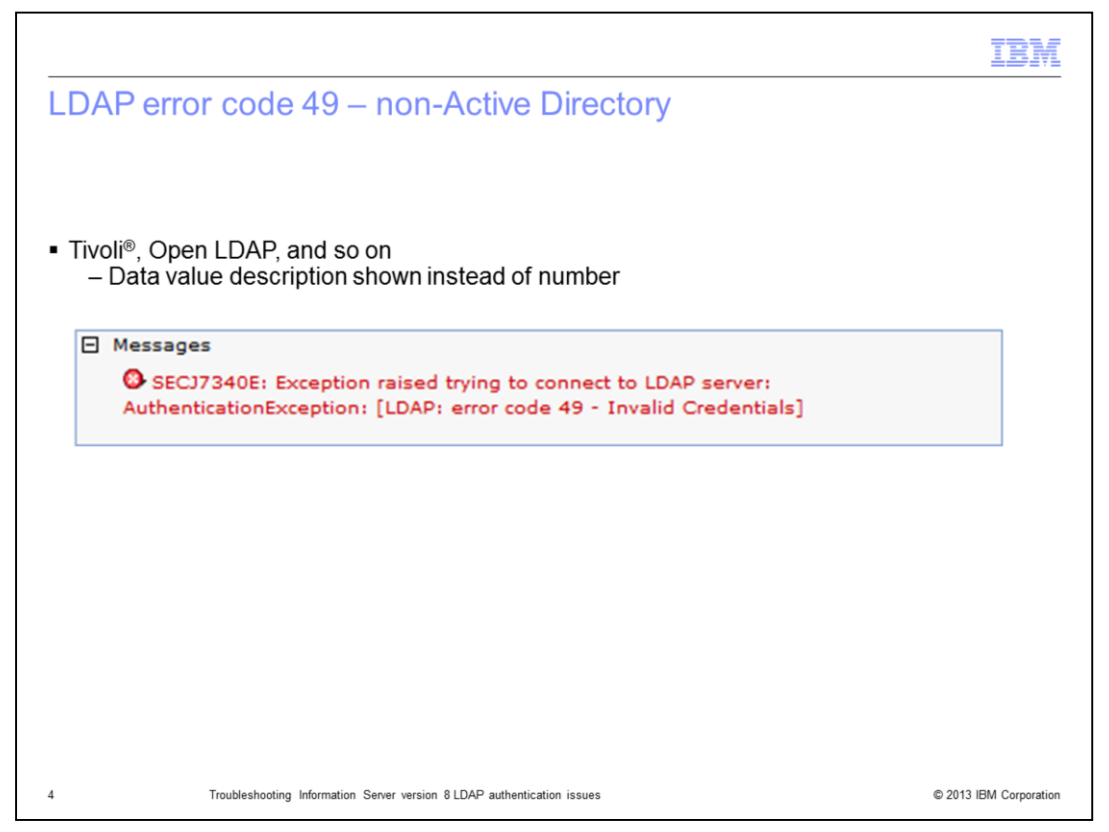

On other types of LDAP servers, Tivoli and Open LDAP for example, the actual text of the reason for the failure is printed. In this example, the user's password was wrong and the error displays the text "Invalid Credentials". Again, it is important to look at the text following the error 49 to determine why the login is failing.

|                                                                                                    | IBM |
|----------------------------------------------------------------------------------------------------|-----|
| Primary administrative user ID does not exist (1 of 2)                                                                                                    |     |
|                                                                                                    |     |
| E Messages                                                                                                    |     |
| Validation failed: SECJ7716E: Primary administrative user Id does not exist in the registry.                                                                                                    |     |
| Changes have been made to your local configuration. You can:                                                                                                    |     |
| save directly to the master configuration.                                                                                                    |     |
| <ul> <li><u>Review</u> changes before saving or discarding.</li> <li>A -t</li> </ul>                                                                                                    |     |
| The server may need to be restarted for these changes to take effect.                                                                                                    |     |
| <ul> <li>Standalone LDAP</li> <li>Administrative user must be an LDAP user</li> </ul>                                                                                                    |     |
| Global security                                                                                                    |     |
| <u>Global security</u> > Standalone LDAP registry                                                                                                    |     |
|                                                                                                    |     |
| Uses the Lightweight Directory Access Protocol (LDAP) user registry sel<br>LDAP directory. When security is enabled and any of these properties<br>Click Apply or OK to validate the changes.                                                                                            |     |
| Uses the Lightweight Directory Access Protocol (LDAP) user registry sel<br>LDAP directory. When security is enabled and any of these properties<br>Click Apply or OK to validate the changes.                                                                                            |     |
| Uses the Lightweight Directory Access Protocol (LDAP) user registry sel<br>LDAP directory. When security is enabled and any of these properties<br>Click Apply or OK to validate the changes.<br>Test connection<br>General Properties<br>* Primary administrative user name<br>wasadmin |     |

Another common error that can occur when configuring LDAP in WebSphere<sup>®</sup> is Validation Failed, Primary user Id does not exist in the registry. When stand-alone LDAP is configured, the user ID that is entered as the Primary administrative user name must be a valid LDAP user. If the user entered is not a valid user, change the user name to a user that is a valid LDAP user. If the user is a valid LDAP user, then the issue may be a problem with the configured base distinguished name.

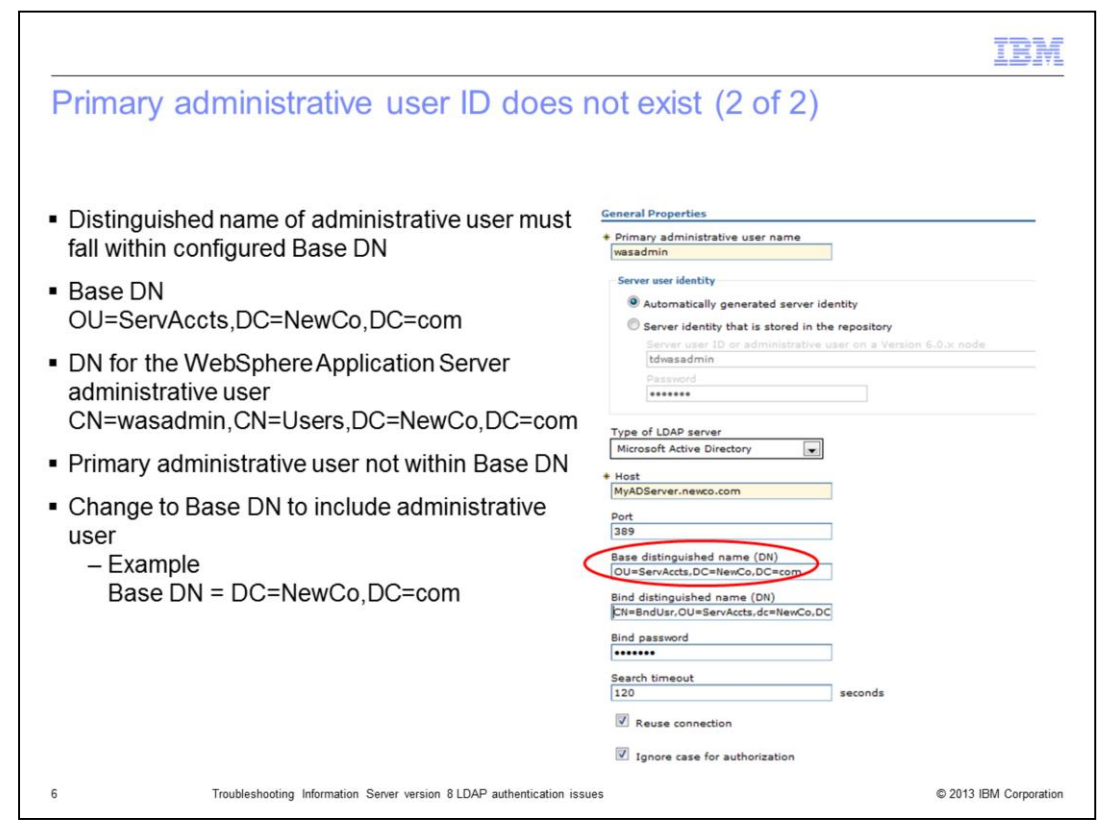

When stand-alone LDAP authenticates a user, it uses the base distinguished name as the starting location for the search. If the user it is searching for is not within that branch of the LDAP search, it is not able to find the user. In this example, the WebSphere Administrative Server administrative user is in the CN=Users,DC=NewCo,DC=com branch but the search is only searching down the OU=ServAccts,DC=NewCo,DC=com branch so it is not able to find the WebSphere Administrative Server administrative user. To fix this, change the base DN in the LDAP configuration to include the WebSphere Administrative Server administrative user's branch. For example, DC=NewCo,DC=com. This holds true for any other user that is going to use Information Server. You must ensure the users all fall within the search path defined by the base DN.

|                                                                                                    | IBM                             |
|----------------------------------------------------------------------------------------------------|---------------------------------|
| WebSphere will not start due to LDAP errors (1 of 2)                                                                                                    |                                 |
| <ul> <li>WebSphere fails to start</li> </ul>                                                                                                    |                                 |
| <ul> <li>Check SystemOut.log for errors</li> <li><was_installdir>/profiles/<profilename>/logs/server1         <ul> <li>Example</li> <li>[<date> <time>] 0000000a distSecurityC E SECJ0007E: Error during securit initialization. The exception is javax.naming.AuthenticationException: [LDAP: 49 - 80090308: LdapErr: DSID-0C090334, comment: AcceptSecurityContext of 52e, vece]</time></date></li> <li>Error code is 49 – Shows Authentication issue</li> </ul> </profilename></was_installdir></li> </ul>                                                                                                    | ty<br>error code<br>error, data |
| <ul> <li>Data code 52e – Shows invalid credentials</li> <li>UNIX/Linux         <ul> <li>As root run AppServerAdmin.sh command to reset WebSphere Application Se administrative user password</li> <li><li></li> <li></li> <li>&lt;</li> <li>&lt;</li> <li></li></li></ul></li></ul> | erver<br>ssword                 |
| <ul> <li>Windows         <ul> <li>As Windows administrative user run AppServerAdmin.bat command to reset V<br/>Application Server administrative user password</li> <li><is_installdir>/ASBServer/bin/AppServerAdmin.bat –was –user <userid> -pa<br/><password></password></userid></is_installdir></li> </ul> </li> </ul>                                                                                                    | WebSphere<br>assword            |
| 7 Troubleshooting Information Server version 8 LDAP authentication issues                                                                                                    | © 2013 IBM Corporation          |

The next issue that may occur is WebSphere Application Server failing to start with authentication errors. If WebSphere Application Server fails to start, it is important to check the SystemOut.log file to determine the nature of the failure. For authentication issues, the same LDAP error code 49 can be seen in the SystemOut.log file. Look at the full error as seen earlier in this presentation to determine why the authentication is failing. In most cases, it is because the WebSphere Application Server administrative user's password has been changed and WebSphere Application Server was not updated before it was restarted. To correct this problem, login to the services tier as root or a windows administrator and run the AppServerAdmin command as displayed on this slide to reset the WebSphere Application Server.

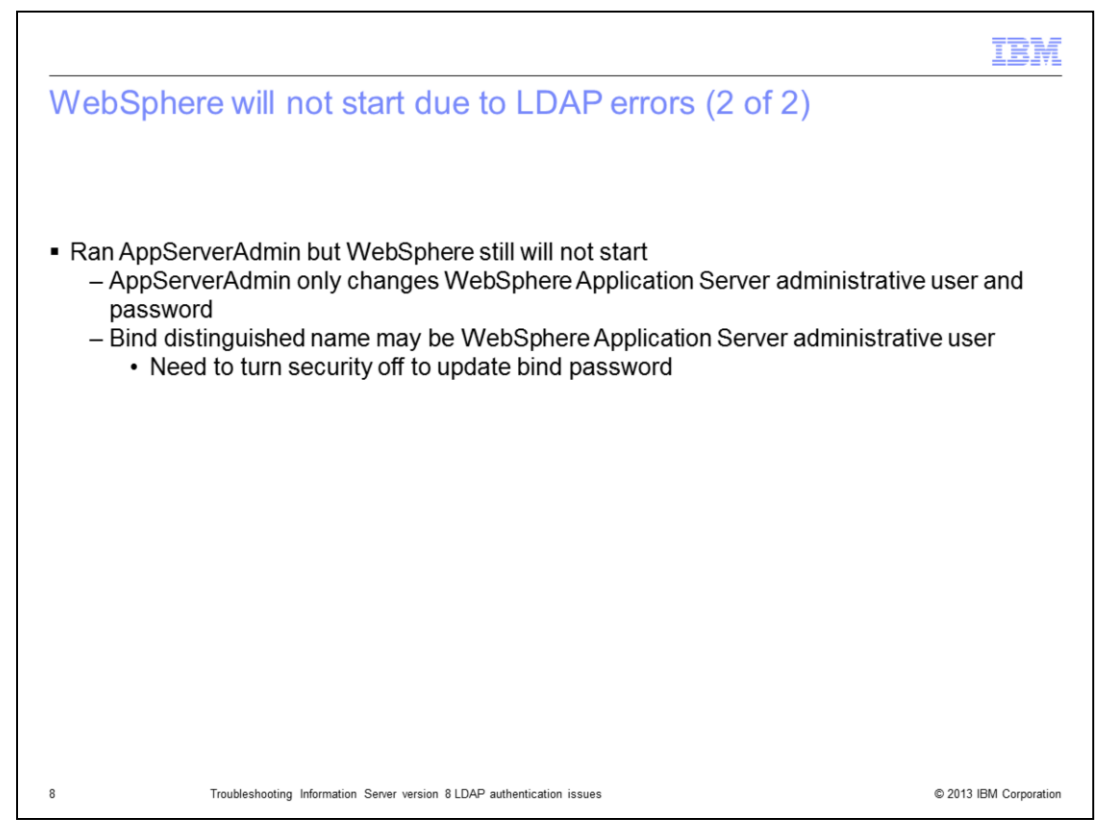

If the attempt to restart WebSphere Application Server fails with another LDAP error code 49 after running AppServerAdmin, the issue is that the user that was used for the bind DN in the LDAP configuration is the same user as the WebSphere Application Server administrative user. When the AppServerAdmin command is run, it only updates the username and password for the WebSphere Application Server administrative user. It does not update the bind password. In this case, WebSphere Application Server security will need to be manually turned off to update the bind password.

|                                                                                                    | IBM                                                                             |
|----------------------------------------------------------------------------------------------------|---------------------------------------------------------------------------------|
| Manually turn security off                                                                                                    |                                                                                 |
|                                                                                                    |                                                                                 |
|                                                                                                    |                                                                                 |
| <ul> <li>Make backup of security.xml file<br/><was_home>/AppServer/profiles/<profilename>/config/cells/<cellname>/security.y</cellname></profilename></was_home></li> </ul>                                                                                                    | kml                                                                             |
| Edit security.xml file                                                                                                    |                                                                                 |
| <ul> <li>Search for first instance of "enabled"</li> </ul>                                                                                                    |                                                                                 |
| <pre>K?xml version="1.0" encoding="UTF-8"?&gt; Ksecurity:Security xmi:version="2.0" xmlns:xmi="http://www.omg.org/XMI" xml b.securityprotocol="http://www.ibm.com/websphere/appserver/schemas/5.0/orb. ityprotocol.xmi" xmlns:security="http://www.ibm.com/websphere/appserver/schemas/5.0/security.xmi" xmln:id="Security_1" useLocalSecurityServer="true" useDona lifiedUserNames="false" enabled="true" cacheTimeout="600" issuePermissionWa ="false" activeProtocol="BOTH" enforceJava2Security="false" enforceFineGrai ASecurity="false" appEnabled="true" cacheTimeout="600" issuePermissionWa ="false" activeProtocol="BOTH" enforceJava2Security="false" enforceFineGrai ASecurity="false" appEnabled="true" activeUserRegistry="LDAPUserRegist defaultSSLSettings="SSLConfig_orrNode01_1" adminPreferredAuthMech="RSAToke"</pre> | lns:or<br>secur<br>emas/<br>inQua<br>rning<br>inedJC<br>Basic<br>ry_1"<br>n_1"> |
| <ul> <li>Change enabled="true" to enabled="false"</li> </ul>                                                                                                    |                                                                                 |
| Save file                                                                                                    |                                                                                 |
| Restart WebSphere                                                                                                    |                                                                                 |
|                                                                                                    |                                                                                 |
| 9 Troubleshooting Information Server version 8 LDAP authentication issues                                                                                                    | 2013 IBM Corporation                                                            |

The first step to manually turning off security in WebSphere is to edit the security.xml file. It is important to make a backup copy of this file before editing it. Once a copy is made, edit the security.xml file located in the directory displayed on this slide. Search the file for the first occurrence of the word "enabled". It will read, enabled="true". Change the word true to false and save the file. Next, start WebSphere.

|                         |                       |                                                                                                    | IBM                   |
|-------------------------|-----------------------|----------------------------------------------------------------------------------------------------|-----------------------|
| Rec                     | onfigure Ll           | DAP settings – 8.0/8.1                                                                                                    |                       |
| -                       |                       |                                                                                                    |                       |
| <ul> <li>Ope</li> </ul> | en webSphere          | Application Server administrative console                                                                                                    |                       |
| Sec                     | urity => Global       | Security                                                                                                    |                       |
| 000                     |                       | ocounty                                                                                                    |                       |
| <ul> <li>Ope</li> </ul> | en LDAP config        | uration Settings                                                                                                    |                       |
|                         | L                     |                                                                                                    |                       |
|                         | Welcome               | Global security                                                                                                    |                       |
|                         | Guided Activities     | Global security                                                                                                    |                       |
|                         | Applications          | Global security                                                                                                    |                       |
|                         | E Applications        | Specifies the global security configuration for a managed domain. The following steps are required to turn on security: 1. Config                                                                                              |                       |
|                         | H Resources           | desired user registry listed under User registries and set its properties. 2. Select the Enable global security option on this panel.<br>the configured user registry type from the Active user registry option on this panel. |                       |
| -                       | Security              | Configuration                                                                                                    |                       |
|                         | SSL                   | Configuration                                                                                                    |                       |
|                         | Environment           |                                                                                                    |                       |
|                         | System administration | General Properties User registries                                                                                                    |                       |
|                         | Monitoring and Tuning | Enable global security Eustom                                                                                                    |                       |
|                         | Troubleshooting       | Enforce Java 2 security                                                                                                    |                       |
|                         | Service integration   | Local OS                                                                                                    |                       |
|                         | UDDI                  | Authentication                                                                                                    |                       |
|                         |                       | Use domain-qualified user IDs                                                                                                    |                       |
|                         |                       | Cache timeout     Authentication protocol                                                                                                    |                       |
|                         |                       | seconds                                                                                                    |                       |
|                         |                       | Issue permission warning                                                                                                    |                       |
|                         |                       | Active protocol Authorization                                                                                                    |                       |
|                         |                       | CSI and SAS Authorization providers                                                                                                    |                       |
|                         |                       | Active authentication mechanism Lightweight Third Party Authentication (LTPA)                                                                                                    |                       |
|                         |                       | Active user registry Ughtweight Directory Access Protocol (LDAP) user registry                                                                                                    |                       |
|                         |                       | Use the Federal Information Processing Standard (FIPS)                                                                                                    |                       |
| 10                      | Troublesh             | poting Information Server version 8 LDAP authentication issues                                                                                                    | © 2013 IBM Corporatio |

Once WebSphere is started, open the WebSphere administrative console. Click Security and then click Global security. For Information Server versions 8.0 and 8.1 with WebSphere Application Server version 6.0, click LDAP under User registries.

|                                                                                                    |                                                                                                    | IBM                    |
|----------------------------------------------------------------------------------------------------|----------------------------------------------------------------------------------------------------|------------------------|
| <ul> <li>Reconfigure LDAP settings – 8.0/8</li> <li>Enter Server user password</li> <li>Enter Bind password</li> <li>Click Apply</li> <li>Click save in message box at top of screen</li> </ul> | Ceneral Properties  * Server user ID  vasadmin  * Server user password  Type Active Directory  * Host MyADServer.newco.com Port 389                                           |                        |
| 11 Troubleshooting Information Server version 8 LDAP authenticati                                                                                                    | Base distinguished name (DN)<br>DC=NewCo,DC=com<br>Bind distinguished name (DN)<br>CN=vasadmin,OU=ServAccts,DC=NewCo<br>Bind password<br>Search timeout<br>120<br>seconds<br> | © 2013 IBM Corporation |
| The server version of LDAP authentication                                                                                                    | un 1990-09                                                                                                    | @ 2013 IDW Corporation |

Next, re-enter the Server user password and the Bind password. Be sure to enter the correct password for each user ID. Click Apply and Save.

|                                                                                                    |                                                   | IBM                    |
|----------------------------------------------------------------------------------------------------|---------------------------------------------------|------------------------|
| Reconfigure LDAP settings – 8.                                                                                      | .0/8.1                                            |                        |
| <ul> <li>Go to Security =&gt; Global Security</li> </ul>                                                            |                                                   |                        |
| <ul> <li>Check Enable Global Security         <ul> <li>Will automatically check Enforce Java</li> </ul> </li> </ul> | a 2 security                                      |                        |
| <ul> <li>Uncheck Enforce Java 2 security</li> </ul>                                                                 |                                                   |                        |
| <ul> <li>Click OK and Save at top of screen</li> </ul>                                                              |                                                   |                        |
| <ul> <li>Stop and restart WebSphere</li> </ul>                                                                      |                                                   |                        |
| General Properties                                                                                                  | General Properties                                |                        |
| Enable global security                                                                                              | Enable global security                            |                        |
| Enforce Java 2 security                                                                                             | Enforce Java 2 security                           |                        |
| Enforce fine-grained JCA security                                                                                   | Enforce fine-grained JCA security                 |                        |
| Use domain-qualified user IDs                                                                                       | Use domain-qualified user IDs                     |                        |
| Cache timeout     600     seconds                                                                                   | + Cache timeout<br>600 seconds                    |                        |
| Issue permission warning                                                                                            | ✓ Issue permission warning                        |                        |
| Active protocol<br>CSI and SAS 💌                                                                                    | Active protocol<br>CSI and SAS 💌                  |                        |
| Active authentication mechanism                                                                                     | Active authentication mechanism                   |                        |
| Lightweight Third Party Authentication (LTPA)                                                                       | Lightweight Third Party Authentication (LTPA)     |                        |
| Active user registry                                                                                                | Active user registry                              |                        |
| Lightweight birectory Access Protocol (LDAP) user                                                                   | Lightweight Directory Access Protocol (LDAP) user |                        |
| 12 Troubleshooting Information Server version 8 LDAP aut                                                            | thentication issues                               | © 2013 IBM Corporation |

Next, go back to the Global Security page and turn security back on. To do this, check Enable global security. When this is checked, it will automatically check Enforce Java 2 security. Be sure to uncheck Enforce Java 2 security. Click apply and Save. Once this is saved, the security.xml file will automatically be updated to turn security back on. Stop and restart WebSphere.

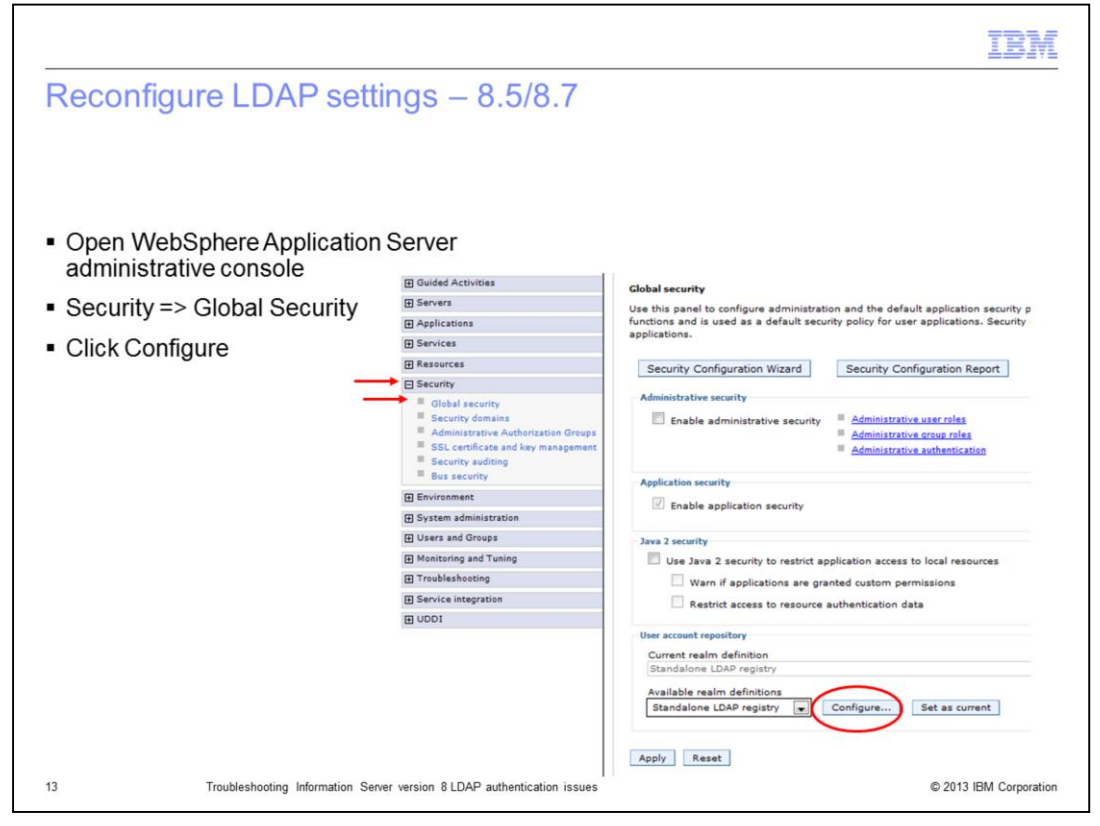

If Information Server version 8.5 or 8.7 is installed with WebSphere Application Server version 7.0, open the WebSphere Application Server administrative console, Click Security and then Global security. On the Global security page click Configure. This example is using stand-alone LDAP.

|                                                                            |                                                                                              | IBM               |
|----------------------------------------------------------------------------|----------------------------------------------------------------------------------------------|-------------------|
| Reconfigure LDAP settings – 8.5/8.7                                        |                                                                                              |                   |
|                                                                            | General Properties<br>+ Primary administrative user name                                     |                   |
| Enter Bind password                                                        |                                                                                              |                   |
| Ensure Automatically generated server      identity selected               | Automatically generated server identity     Server identity that is stored in the repository |                   |
| Click Apply                                                                | Server user ID or administrative user on a Versio                                            |                   |
| <ul> <li>Click Save in message box at top of<br/>screen</li> </ul>         | Type of LDAP server                                                                          |                   |
|                                                                            | Host     MyADServer.newco.com                                                                |                   |
|                                                                            | 389<br>Base distinguished name (DN)<br>OU=ServAccts,DC=NewCo,DC=com                          |                   |
|                                                                            | Bind distinguished name (DN)<br>CN=wasadmin,OU=ServAccts,DC=NewCo                            |                   |
|                                                                            | Search timeout<br>120 seconds                                                                |                   |
| 14 Troubleshooting Information Server version 8 LDAP authentication issues | © 201                                                                                        | 3 IBM Corporation |

On the General Properties screen, ensure that Automatically generated server identity is checked. Next, enter the correct password for the Bind password. Notice that with Automatically generated server identity, WebSphere Application Server no longer stores the WebSphere Application Server administrative password. It is good practice to use a bind DN that will never have an expired or changed password.

Click Apply and Save at the top of the screen.

|                                                                                                    | TBM                    |
|----------------------------------------------------------------------------------------------------|------------------------|
| Reconfigure LDAP settings – 8.5/8.7                                                                                                    |                        |
| <ul> <li>Go to Security =&gt; Global Security</li> </ul>                                                                                                    |                        |
| <ul> <li>Check Enable administrative Security         <ul> <li>Will automatically check Use Java 2 security</li> </ul> </li> </ul>                                             |                        |
| <ul> <li>Ensure Enable application security is checked</li> </ul>                                                                                                    |                        |
| <ul> <li>Uncheck Use Java 2 security</li> </ul>                                                                                                    |                        |
| Click OK and Save at top of screen                                                                                                    |                        |
| Stop and restart WebSphere                                                                                                    |                        |
| Security Configuration Wizard Security Cc Security Configuration Wizard Secur                                                                                                  |                        |
| Administrative security Administrative security                                                                                                    |                        |
| Enable administrative security Administrative security Administrative security Administrative security Administrative security Administrative security Administrative security |                        |
| Administrat                                                                                                    |                        |
| Application seculty  Application security  Enable application security                                                                                                    |                        |
| Eable application security                                                                                                    |                        |
| Java 2 security Java 2 security Java 2 security Java 2 security                                                                                                    |                        |
| Varn if applications are granted custom pe                                                                                                    |                        |
| Restrict access to resource authentication c Restrict access to resource authentication c                                                                                      |                        |
| User account repository Oursest earling definition User account repository                                                                                                    |                        |
| Standalone LDAP registry Current realm definition                                                                                                    |                        |
| Available realm definitions Standalone LDAP registry Configure Available realm definitions                                                                                     |                        |
| 15 Troubleshooting Information Server version 8 LDAP authentication is                                                                                                    | © 2013 IBM Corporation |

The last step is to turn security back on. Go back to the Global security page and check Enable administrative security. This will automatically check Use Java 2 security. Uncheck Use Java 2 security. Finally, be sure that Enable application security is checked. Click OK and save at the top of the screen. When the changes are saved, the security.xml file will automatically be updated to turn security back on. Stop and restart WebSphere Application Server.

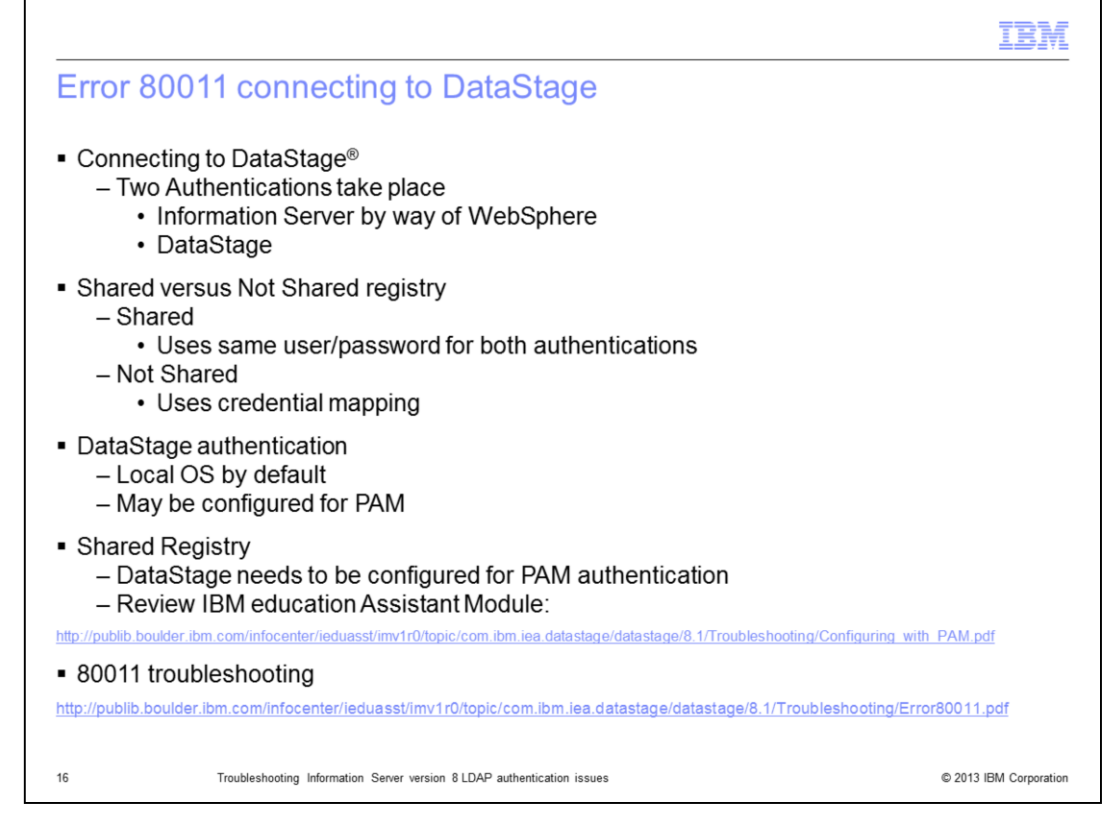

Another common issue when switching to LDAP is the error 80011 when attempting to connect with a DataStage client. This error indicates a login failure to the DataStage server. When connecting to DataStage, two separate authentications are performed. The first step is the authentication through WebSphere Application Server using the configured LDAP registry. The user name and password that is entered into the DataStage login screen is used for this authentication step. If the authentication against the LDAP server is successful, the user's roles are verified. Once it is determined that the user has the rights to login to DataStage, a connection needs to be made to the DataStage server. If the user registry is set to "Shared" then the system will use the same user name and password that was entered into the DataStage login screen, in this case the ID is an LDAP user and password. DataStage is configured to use local OS authentication by default. If this configuration is not changed, the login to the DataStage server will fail with an 80011 error unless the system has a local OS user and the same user name and password as the LDAP user. If PAM has been configured on the DataStage server, DataStage may be configured to use PAM authentication to allow the LDAP user's authentication to the DataStage server to succeed. This slide provides a link to an IBM Education Assistant module on how to configure DataStage to use PAM authentication. If the required result is for the user to login to DataStage with an OS user, configure the registry to be "Not shared" and use credential mapping to map the LDAP user to a valid OS user.

If everything appears to be configured correctly and the 80011 error still occurs, review the IBM Education Assistant module on Troubleshooting the 80011 error. The link to this presentation is displayed on this slide.

| Trademarks, disclaimer, and copyright information                                                                                                    |
|----------------------------------------------------------------------------------------------------|
|                                                                                                    |
| IBM, the IBM logo, ibm.com, DataStage, InfoSphere, Tivoli, and WebSphere are trademarks or registered trademarks of International Business<br>Machines Corp., registered in many jurisdictions worldwide. Other product and service names might be trademarks of IBM or other companies. A<br>current list of other IBM trademarks is available on the web at " <u>Copyright and trademark information</u> " at http://www.ibm.com/legal/copytrade.shtml                                                                                                    |
| Windows, and the Windows logo are registered trademarks of Microsoft Corporation in the United States, other countries, or both.                                                                                                    |
| Other company, product, or service names may be trademarks or service marks of others.                                                                                                    |
| THE INFORMATION CONTAINED IN THIS PRESENTATION IS PROVIDED FOR INFORMATIONAL PURPOSES ONLY. WHILE EFFORTS WERE<br>MADE TO VERIFY THE COMPLETENESS AND ACCURACY OF THE INFORMATION CONTAINED IN THIS PRESENTATION, IT IS PROVIDED<br>"AS IS" WITHOUT WARRANTY OF ANY KIND, EXPRESS OR IMPLIED. IN ADDITION, THIS INFORMATION IS BASED ON IBM'S CURRENT<br>PRODUCT PLANS AND STRATEGY, WHICH ARE SUBJECT TO CHANGE BY IBM WITHOUT NOTICE. IBM SHALL NOT BE RESPONSIBLE FOR<br>ANY DAMAGES ARISING OUT OF THE USE OF, OR OTHERWISE RELATED TO, THIS PRESENTATION OR ANY OTHER DOCUMENTATION.<br>NOTHING CONTAINED IN THIS PRESENTATION IS INTENDED TO, NOR SHALL HAVE THE EFFECT OF, CREATING ANY WARRANTIES OR<br>REPRESENTATIONS FOR IS SUPPLIERS OR LICENSORS), OR ALTERING THE TERMS AND CONDITIONS OF ANY AGREEMENT<br>OR LICENSE GOVERNING THE USE OF IBM PRODUCTS OR SOFTWARE. |
| © Copyright International Business Machines Corporation 2013. All rights reserved.                                                                                                    |
|                                                                                                    |
|                                                                                                    |
|                                                                                                    |
|                                                                                                    |
|                                                                                                    |

© 2013 IBM Corporation

17